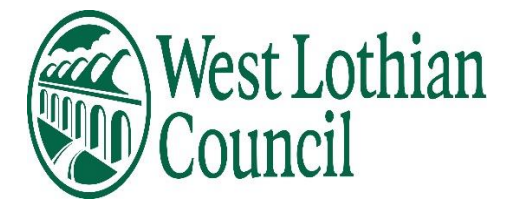

# **People Manager**

# Learning user guide

- <u>Authorise/Reject employee requests</u>
- Book employee on to a course
- <u>Add employee to a waiting list</u>
- <u>View employees Personal Learning events</u>

January 2022

### People manager view

|                        | LINKS                                            |                 |
|------------------------|--------------------------------------------------|-----------------|
| ✓ Personal information | > Employment         > Absence         > Reviews | > Person checks |
| > Time & Expenses      | > Learning & Development                         |                 |
|                        |                                                  |                 |

Click on Learning & Development tab - then click on

| View / Book Learning |  |
|----------------------|--|
|                      |  |

- Search for employee in side panel
- Effective date todays date

Talent profile summary page is displayed

|                | Name:                 |                            |                     |
|----------------|-----------------------|----------------------------|---------------------|
| Imaga nat      | Job title:            | Business Support Assistant |                     |
| available      | Department:           | Business Support Team      |                     |
|                | Period of employment: | 29/07/2019 - today         |                     |
| pand all/colla | pse all               |                            |                     |
| Participant v  | vaiting lists (0)     |                            | ADD TO WAITING LIST |
| Dentisianata   | wents (0)             |                            |                     |

To view employees waiting list/learning events information click on arrows.

Learning Activity – Is the course name.

Learning Event – is when the course is due to take place the course i.e. Where / Times / Objectives.

# Information

# myHR - Employee

Employee can book themselves on to a course and add themselves to a waiting list if the course is full in myHR, but they should discuss with their reporting manager before doing so.

- When they book a course or add themselves to a waiting list an email is triggered to their reporting manager for authorisation.
- The request will be in the reporting managers To do List where they can authorise or reject the request.
- Employee can cancel their booking / waiting list place in myHR and this does not require authorisation by their reporting manager. An email is triggered to the reporting manager to advise that this has been done.
- Mandatory Courses
  - Employees cannot book these courses or cancel any bookings made for them by their reporting manager /Learning Administrator in myHR.
  - Employees can view only.

If the reporting manager wants to view the dates/times of the event details before they authorise /reject the request in their To do list, they can view these details in employees Talent Profile summary page by clicking on the relevant Learning Activity.

| <ul> <li>Participant events (3)</li> </ul> | BOOK ONTO A LEARNING EVEN |           |            |
|--------------------------------------------|---------------------------|-----------|------------|
| Learning activity                          | Start date 🖨              | Score 🛟   | Renewal 🖕  |
| 15 Lessons on Leadership (Mandatory)       | 09/06/2021                | Cancelled |            |
| HR - Empowering Employees                  | 09/06/2021                | Cancelled |            |
| TEST BATCHES                               | 09/06/2021                | Completed | 09/07/2021 |

| Participant event details | 0 🗗 🛈                                   |
|---------------------------|-----------------------------------------|
| Learning event details    |                                         |
| Event name •              | 15 Lessons on<br>Leadership (Mandatory) |
| Start date                | 09/06/2021                              |
| Start time                | 10:00:00                                |
| End date                  | 09/06/2021                              |
| End time                  | 15:00:00                                |
| Learning event request    |                                         |
| Cost code(s)              |                                         |
| Origin of request         | <b>~</b>                                |
| Date requested •          | 02/06/2021                              |
| Reason                    | <b>`</b>                                |
| Requested by              | Q 🔕                                     |
| Authorisation             |                                         |
| Learning objectives       |                                         |

# People Manager – Reporting manager

Q - When would the reporting manager be expected to book an employee onto a course or add to a waiting list?

A - It may be as a result of ADR'S, 1 to 1 meeting, team meetings or managers/member of staff view the training programme of events and when specific training is required relating to employee's post.

**Q** - How would a reporting manager know when a place becomes available on the course and that employee needs moved from waiting list?

A - Learning teams review the number of attendees per event and would notify Managers/members of staff should places become available and that a place on the course can now be booked for employee.

Q – If a Learning administrator has booked employee on to a course/waiting list – how are you advised?

A – Email advising course/waiting list has been booked for employee is sent to reporting manager and if there is an issue with this booking the reporting manager should email the team advising them to remove the employee from the stipulated event.

(Operational Services / Building Services reporting managers will not receive an email).

Q – What if employee cancels in myHR a booking/waiting list place booked by a Learning administrator?

A – Employee should discuss with their reporting manager reasons for cancellation in the first instance and advise the Learning Administrator that they have cancelled the booking.

# Add employee to a waiting list for a course in Talent Profile Summary.

Click on ADD TO WAITING LIST ADD TO WAITING LIST

| Participant waiting list details    | ∧ LESS                       |         | 60 |
|-------------------------------------|------------------------------|---------|----|
| View / Book Learning                |                              |         |    |
| Learning activity name <sup>●</sup> | HR - Empowering<br>Employees | _       |    |
| Cost code(s)                        |                              |         |    |
| Date requested                      | 10/06/2021                   | Ē       |    |
| Origin of request                   | Managerial Request           | ~       |    |
| Reason                              | Career planning              | ~       |    |
| Attend by                           |                              | <b></b> |    |
| Requested by                        |                              | ० 🛚     |    |
| Authorisation status                |                              | -       |    |
| SAVE                                | DELETE                       | NEW     |    |

- Search Learning activity name
- List of activities (courses) will appear choose relevant course
- Cost code Leave blank
- Date requested is todays date
- Origin of request choose from drop down list
- Reason choose from drop down list
- Attend by Leave blank
- Requested by Search for manager
- Authorisation status automatically updates
- Save

| <ul> <li>profile summary</li> <li>Employee su</li> </ul> | r <u>(as of 10/06/2021)</u>                |                   |          | 66              |
|----------------------------------------------------------|--------------------------------------------|-------------------|----------|-----------------|
|                                                          | Name:                                      |                   |          |                 |
| Imaga pot                                                | Job title: Business Support                | Assistant         |          |                 |
| available                                                | Department: Business Support               | Team              |          |                 |
|                                                          | Period of<br>employment: 29/07/2019 - toda | у                 | -        |                 |
| Expand all/colla                                         | pse all                                    |                   |          |                 |
| <ul> <li>Participant w</li> </ul>                        | vaiting lists (1)                          |                   | ADD      | TO WAITING LIST |
| Learning activit                                         | y <b>_</b>                                 | Requested<br>by ♀ | Reason 🖨 | Attend by 🖨     |
|                                                          | •                                          | Mr Anita M        | Career   |                 |

You can view booked waiting list place in employees Talent profile summary.

# Employee can see they have been added to the Waiting List in myHR

| Learn new process | Ð |
|-------------------|---|
| Waiting list      |   |
|                   |   |
|                   |   |

# Book employee onto a Learning event in Talent Profile Summary

| In Talent profile summary click on BO | OK ONTO A LEARNING           | 6 EVENT | BOOK ONTO A LEARNING EVE | ENT |
|---------------------------------------|------------------------------|---------|--------------------------|-----|
| Participant event details             |                              |         | ତ                        | 80  |
| Learning event details                |                              |         |                          |     |
| Event name®                           | HR - Empowering<br>Employees |         |                          |     |
| Start date                            | 21/06/2021                   | -       |                          |     |
| Start time                            | 9:00:00                      | -       |                          |     |
| End date                              | 21/06/2021                   | -       |                          |     |
| End time                              | 12:00:00                     | -       |                          |     |
| Learning event request                |                              |         |                          |     |
| Cost code(s)                          |                              |         |                          |     |
| Origin of request                     | Managerial Request           |         | ~                        |     |
| Date requested •                      | 10/06/2021                   |         |                          |     |
| Reason                                | Career planning              | ~       |                          |     |
| Requested by                          |                              | ० 🛚     |                          |     |
| Authorisation                         |                              |         |                          |     |
| Learning objectives                   |                              |         |                          |     |

- Search for event
- Click on event auto populates start time/date- End time/date
- If employee is on waiting list for this course tick (message is displayed at top of screen when entry saved that employee has now been removed from waiting list for this event)
- Cost centre Leave blank
- Origin of request choose from drop down list
- Date requested Auto populates todays date
- Reason Choose from drop down list
- Requested by Search for manager
- Authorisation auto populates
- Learning objectives add in objectives if applicable
- Save

| alent profile summary | y <u>(as of 10/06/20</u> | 0 <u>21)</u> V MENU  |              |           | 69                 |
|-----------------------|--------------------------|----------------------|--------------|-----------|--------------------|
| ✓ Employee su         | mmary                    |                      |              |           |                    |
|                       | Name:                    |                      |              |           |                    |
| Image not             | Job title:               | Business Support Ass | istant       |           |                    |
| available             | Department:              | Business Support Tea | m            |           |                    |
|                       | Period of<br>employment  | 29/07/2019 - today   |              |           |                    |
| Expand all/colla      | pse all                  |                      |              |           |                    |
| > Participant w       | vaiting lists (0)        |                      |              | Α         | DD TO WAITING LIST |
| ✓ Participant e       | vents (1)                |                      |              | BOOK ONTO | A LEARNING EVENT   |
| Learning activit      | у _                      |                      | Start date 🖨 | Score 🖨   | Renewal 🗧          |
| HR - Empowerir        | ng Employees             |                      | 21/06/2021   | Booked    |                    |

# You can view booking in employees Talent profile summary

# The system will not allow you to book employee onto an event they are already booked on.

### Employee can see they have been booked on to event in myHR

| HR - Empowering Employees | B |
|---------------------------|---|
| Booked                    |   |
| 21 Jun 2021               |   |
| No                        |   |
|                           |   |

They will receive an email advising they have been booked on to the waiting list.

You can view in Talent profile summary events that employee has been booked on or events where their attendance was cancelled.

| <ul> <li>Employee su</li> </ul>                                                                                                    | mmary                                   |                      |                                                |                              |
|----------------------------------------------------------------------------------------------------|-----------------------------------------|----------------------|------------------------------------------------|------------------------------|
|                                                                                                    | Name:                                   |                      |                                                |                              |
| Image pat                                                                                                    | Job title:                              | Roads Operative (E)  |                                                |                              |
| available                                                                                                    | Department:                             | Roads Operations Sta | aff                                            |                              |
|                                                                                                    | Period of employment:                   | 23/05/2011 - today   |                                                |                              |
| Expand all/colla Participant w                                                                                                    | <b>pse all</b><br>vaiting lists (2)     |                      |                                                | ADD TO WAITING LIST          |
|                                                                                                    |                                         |                      |                                                | BOOK ONTO A LEARNING EVENT   |
| ✓ Participant e                                                                                                    | vents (3)                               |                      |                                                |                              |
| <ul> <li>Participant e</li> <li>Learning activit</li> </ul>                                                                          | vents (3)<br>y 🗸                        |                      | Start date 韋                                   | Score \$ Renewal ate         |
| <ul> <li>Participant e</li> <li>Learning activit</li> <li>Cleaning Mater</li> </ul>                                                  | vents (3)<br>Y 🗸<br>ials                |                      | Start date \$                                  | Score \$ Renewal \$          |
| <ul> <li>Participant e</li> <li>Learning activit</li> <li>Cleaning Mater</li> <li>Fixing potholes</li> </ul>                         | vents (3)<br>y ↓<br>ials<br>(Mandatory) |                      | Start date \$ 19/04/2021 01/05/2021            | Score<br>Booked<br>Cancelled |
| <ul> <li>Participant e</li> <li>Learning activit</li> <li>Cleaning Mater</li> <li>Fixing potholes</li> <li>Learn new proc</li> </ul> | vents (3)<br>y •<br>(Mandatory)<br>ess  |                      | Start date \$ 19/04/2021 01/05/2021 02/03/2021 | Score<br>Booked<br>Cancelled |

Employee can cancel this event in myHR

When this happens, employee and reporting manager receive an email advising that this has been done.

It is removed from Talent Profile summary.

Reporting manager can delete participant entries in Talent profile summary i.e. Event bookings/Waiting list places

Example

| Employee si     |                       |                     |             |          |                                         |
|-----------------|-----------------------|---------------------|-------------|----------|-----------------------------------------|
| Employee se     | mmary                 |                     |             |          |                                         |
|                 | Name:                 |                     |             |          |                                         |
| Image not       | Job title:            | Roads Operative (E) |             |          |                                         |
| available       | Department:           | Roads Operations St | aff         |          |                                         |
|                 | Period of employment: | 23/05/2011 - today  |             |          |                                         |
| pand all/colla  | pse all               |                     |             |          |                                         |
| earning activit |                       |                     | Requested 🛓 | Reason 📤 | Attend by 1                             |
| j uotini        |                       |                     | by 🔹        |          | • • • • • • • • • • • • • • • • • • • • |
|                 |                       |                     | Mr Anita M  | Career   |                                         |

- Click on drop down arrows to view event/waiting list
- Click on course
- Course details are displayed
- Click Delete button

| Participant waiting list details |                    |         | 0 |
|----------------------------------|--------------------|---------|---|
| Learning activity name®          | AF Assertiveness   |         |   |
|                                  |                    |         |   |
| Cost code(s)                     |                    |         |   |
|                                  | //                 |         |   |
| Date requested                   | 21/04/2021         | <b></b> |   |
| Origin of request                | Managerial Request | ~       |   |
| Reason                           | Career planning    | ~       |   |
| Attend by                        |                    | ē       |   |
| Requested by                     |                    | Q 🛛     |   |
| Authorisation status             |                    |         |   |
| SAVE                             | DELETE             | NEW     |   |

An email is not generated to employee when reporting manager deletes in Talent Profile summary.

|          | <ul> <li>Talent profile summary</li> </ul> |                                                      |
|----------|--------------------------------------------|------------------------------------------------------|
| Click on |                                            | top of page to return to Talent Profile summary page |

## Entries are now removed from Talent profile summary page.

| > Participant waiting lists (0) | ADD TO WAITING LIST |
|---------------------------------|---------------------|
|                                 |                     |

#### **Personal learning events**

|                                                                                   | Name:                                                           |                      |                                    |                            |        |                                  |                  |
|-----------------------------------------------------------------------------------|-----------------------------------------------------------------|----------------------|------------------------------------|----------------------------|--------|----------------------------------|------------------|
| Image not                                                                         | Job title:                                                      | Roads Operative (E)  |                                    |                            |        |                                  |                  |
| available                                                                         | Department:                                                     | Roads Operations Sta | aff                                |                            |        |                                  |                  |
|                                                                                   | Period of<br>employment:                                        | 23/05/2011 - today   |                                    |                            |        |                                  |                  |
| xpand all/colla                                                                   | nse all                                                         |                      |                                    |                            |        |                                  |                  |
| <ul> <li>Participant w</li> </ul>                                                 | <b>pse all</b><br>vaiting lists (1)                             |                      |                                    |                            | ADD TO | WAITIN                           | IG LIST          |
| <ul> <li>Participant w</li> <li>Participant w</li> </ul>                          | pse all<br>vaiting lists (1)<br>vents (2)                       |                      |                                    | ВООКО                      | ADD TO | WAITIN<br>RNING                  | IG LIST          |
| Participant w     Participant w     Participant e Learning activit                | pse all<br>vaiting lists (1)<br>vents (2)<br>y ↓                |                      | Start date 🗲                       | BOOK O                     | ADD TO | WAITIN<br>RNING<br>newal<br>date | IG LIST<br>EVENT |
| Participant w     Participant w     Participant e Learning activit Abrasive Wheel | pse all<br>vaiting lists (1)<br>vents (2)<br>y ↓<br>(Mandatory) |                      | Start date <b>\$</b><br>03/05/2021 | BOOK O<br>Score ;<br>Booke | ADD TO | WAITIN<br>RNING<br>newal<br>date | IG LIST<br>EVENT |

Employees personal learning events can be viewed here – These are courses etc employees have completed in their personal time and have added in myHR.

Reporting managers will receive a notification email when an employee adds this information in myHR.

A reporting manager cannot add any information to this screen it is view only.

Employees Learning history will be displayed here.